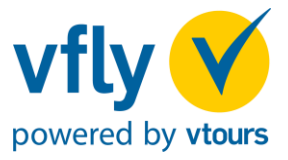

## vfly ist buchbar inShop Holidays, Amadeus, Schmetterling und traffics unter dem Kürzel VFLY.

- Über die Reiseart "Nur Flug" fragen Sie vfly ab. Bitte geben Sie zuerst die gewünschten Buchungsdaten inkl. Veranstalter-Kürzel vfly ein und selektieren Sie mit einem Doppelklick den gewünschten Flug. Es wird angezeigt, ob der Flug verfügbar und buchbar ist.
- 2. Im Anschluss übertragen Sie das Angebot in Ihr gewünschtes Reservierungssystem.

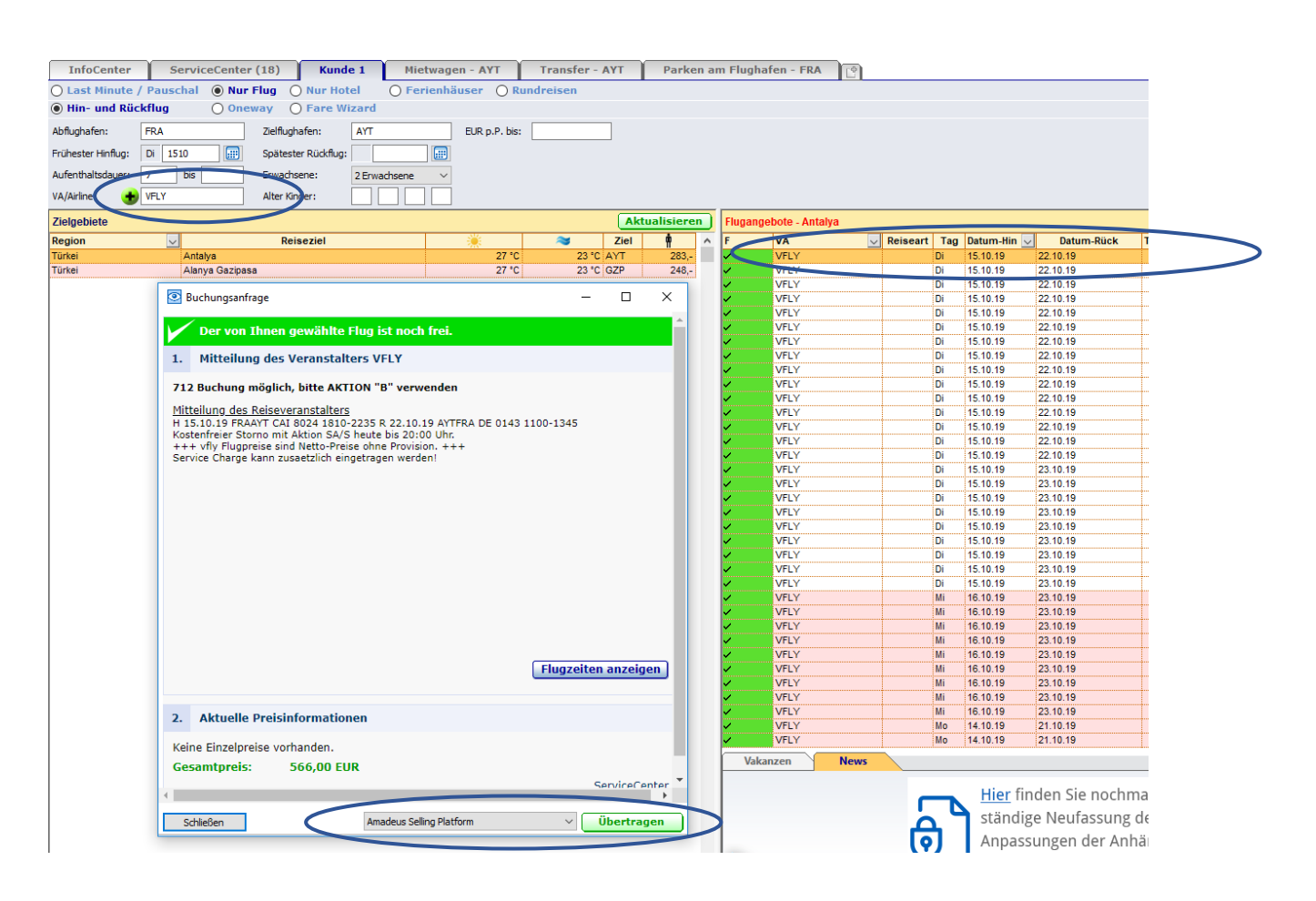

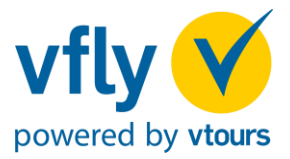

 Vervollständigen Sie den Teilnehmernamen- und Adressblock. Überprüfen Sie erneut die Vollständigkeit und Richtigkeit der Reisedaten und fahren Sie mit der Aktion "BA" (Buchungsanfrage) fort.

Eine optionale Service Charge können Sie mit einbuchen. Der Betrag ist frei wählbar.

| EXP      |                          | VA Aktion |                  | Reiseart | Pers.     |                  | Agenturnr.                               |       | В     | uchungsnr.                 | Nr.             |                     | Berater | r Wa      | ihrung | Verfahren |  |  |  |
|----------|--------------------------|-----------|------------------|----------|-----------|------------------|------------------------------------------|-------|-------|----------------------------|-----------------|---------------------|---------|-----------|--------|-----------|--|--|--|
|          |                          | VFLY      | ВА               |          | 2         |                  |                                          |       |       |                            |                 |                     |         |           |        | Online    |  |  |  |
| Meldu    | Meldung                  |           |                  |          |           |                  |                                          |       |       |                            |                 |                     |         |           |        |           |  |  |  |
| MFZ      |                          |           |                  |          |           |                  |                                          |       |       |                            |                 |                     |         |           |        |           |  |  |  |
|          | М                        | Anf       | Leistung         |          | Unterbr.  | V                |                                          | Bel.  | Anz.  | Von                        |                 | Bis                 |         | Zuordnung | St     | Preis     |  |  |  |
| 1        |                          | F         | FRA AYT CAI 8024 |          |           |                  |                                          | 1     | 2     | 151019                     |                 | 151019              |         |           |        |           |  |  |  |
| 2        | _                        | F         | AYT FRA DE 0143  |          |           |                  |                                          | i     | 2     | 221010                     |                 | 221019              |         |           |        |           |  |  |  |
| 3        | _                        | SC        | SC20             |          |           |                  |                                          | 1     | 1     | 221019                     |                 | 221019              |         | $\supset$ |        |           |  |  |  |
| 4        |                          |           |                  |          |           |                  |                                          |       |       |                            |                 |                     |         |           |        |           |  |  |  |
| 5        |                          |           |                  |          |           |                  |                                          |       |       |                            |                 |                     |         |           |        |           |  |  |  |
| Bem.     |                          |           |                  |          |           |                  |                                          | Anzal | hlung |                            |                 | Gesamt              | oreis   |           |        |           |  |  |  |
| <b>†</b> |                          |           |                  |          | Lusätzlic | he Informationen | tionen 🖨 Drucken Speichern Leeren Senden |       |       |                            |                 |                     |         |           |        |           |  |  |  |
|          |                          |           |                  |          |           |                  |                                          |       |       |                            |                 |                     |         |           |        |           |  |  |  |
|          | A Nachname/Vorname/Titel |           |                  |          |           |                  | Preis                                    |       |       | Nachname                   | MUSTE           | MUSTERMANN          |         |           |        |           |  |  |  |
| 01       | H MUSTERMANN/MAX         |           |                  |          |           |                  |                                          |       |       | Vorname                    | MAX             |                     |         |           |        |           |  |  |  |
| 02       | 02 D MUSTERMANN/TINA     |           |                  |          |           |                  |                                          |       |       | Zusatz                     |                 |                     |         |           |        |           |  |  |  |
|          |                          |           |                  |          |           |                  |                                          |       |       | Straße                     | MUSTERMANNSTR.1 |                     |         |           |        |           |  |  |  |
|          |                          |           |                  |          |           |                  |                                          |       |       | PIz   Ort                  | D-11111         | D-11111 MUSTERSTADT |         |           |        |           |  |  |  |
|          |                          |           |                  |          |           |                  |                                          |       |       | Telefon 01111/1111 J Mobil |                 |                     |         |           |        |           |  |  |  |
|          |                          |           |                  |          |           |                  |                                          |       |       | E-Mail                     | 1111@1          | YAHOO.DE            |         |           |        |           |  |  |  |

4. Mit der Aktion **"B"** (Buchen) tätigen Sie eine verbindliche Buchung. Bitte schließen Sie die Buchung unmittelbar nach der Buchungsanfrage ab.

| EXP                                                                                                    |                                                                                                    | VA Aktion Reiseart |                  | Reiseart | Pers. Agenturnr. |         |                     | Вι    | uchungsnr. | Nr. Berater         |         | • Wä | Währung Verfahrer |        | ahren |  |  |  |
|----------------------------------------------------------------------------------------------------|----------------------------------------------------------------------------------------------------|--------------------|------------------|----------|------------------|---------|---------------------|-------|------------|---------------------|---------|------|-------------------|--------|-------|--|--|--|
| VFLY B                                                                                                    |                                                                                                    | 2                  |                  | [        |                  |         |                     |       |            |                     | R       |      | Online            |        |       |  |  |  |
| Meldung 712: Buchung möglich, bitte Aktion "B" verwenden                                                                                                    |                                                                                                    |                    |                  |          |                  |         |                     |       |            |                     |         |      |                   |        |       |  |  |  |
| MFZ                                                                                                    |                                                                                                    |                    |                  |          |                  |         |                     |       |            |                     |         |      |                   |        |       |  |  |  |
|                                                                                                    | М                                                                                                    | Anf                | Leistung         | ι        | Jnterbr.         | V       | Bel.                | Anz.  | Von        |                     | Bis     |      | Zuordnung         | St     | Preis |  |  |  |
| 1                                                                                                    |                                                                                                    | F                  | FRA AYT CAI 8024 |          |                  |         | 1                   | 2     | 151019     |                     | 151019  |      | 1-2               | ОК     |       |  |  |  |
| 2                                                                                                    |                                                                                                    | F                  | AYT FRA DE 0143  |          |                  |         | 1                   | 2     | 221019     |                     | 221019  |      | 1-2               | ОК     |       |  |  |  |
| 3                                                                                                    |                                                                                                    | SC                 | SC20             |          |                  |         | 1                   | 1     | 221019     |                     | 221019  |      |                   | ОК     |       |  |  |  |
| 4                                                                                                    |                                                                                                    |                    |                  |          |                  |         |                     |       |            |                     |         |      |                   |        |       |  |  |  |
| 5                                                                                                    |                                                                                                    |                    |                  |          |                  |         |                     |       |            |                     |         |      |                   |        |       |  |  |  |
| Bem.                                                                                                    |                                                                                                    |                    |                  |          |                  |         | Anzał               | hlung |            |                     | Gesamtp | reis | 586,00            |        |       |  |  |  |
| <b>†</b>                                                                                                    | Image: Sector of the sector of the sector of the |                    |                  |          |                  |         |                     |       |            |                     |         |      |                   | Senden |       |  |  |  |
| H 15.10.19 FRAAYT CAI 8024 1810-2235 R 22.10.19 AYTFRA DE 0143 1100-1345<br>Kostenfreier Storno mit Aktion SA/S heute bis 20:00 Uhr.<br>+++ vfly Flugpreise sind Netto-Preise ohne Provision. +++<br>Service Charge kann zusaetzlich eingetragen werden! |                                                                                                    |                    |                  |          |                  |         |                     |       |            |                     |         |      |                   |        |       |  |  |  |
| A Nachname/Vorname/Titel Alter                                                                                                    |                                                                                                    |                    |                  |          |                  | Pr      | reis                |       | Nachname   | MUSTE               | RMANN   |      |                   |        |       |  |  |  |
| 01                                                                                                    | 1 H MUSTERMANN/MAX                                                                                                    |                    |                  |          |                  |         |                     |       | Vorname    | MAX                 |         |      |                   |        |       |  |  |  |
| 02 D MUSTERMANN/TINA 25                                                                                                    |                                                                                                    |                    |                  |          |                  |         |                     |       | Zusatz     |                     |         |      |                   |        |       |  |  |  |
|                                                                                                    |                                                                                                    |                    |                  |          |                  |         |                     |       | Straße     | MUSTERMANNSTR.1     |         |      |                   |        |       |  |  |  |
|                                                                                                    |                                                                                                    |                    |                  |          |                  |         |                     |       | Plz   Ort  | D-11111 MUSTERSTADT |         |      |                   |        |       |  |  |  |
|                                                                                                    |                                                                                                    |                    |                  |          |                  | Telefon | 01111/11111 J Mobil |       |            |                     |         |      |                   |        |       |  |  |  |

E-Mail 1111@1YAHOO.DE